## [開始方法]

【処理概要】

アプリケーションを起動し、ウェルカムボードファイルの新規作成または、 修正を開始します。

【操作方法】

パソコンにUSBメモリを挿入する。

[welcomeboard.exe]を実行し、図1の画面を表示します。USBメモリを挿入して いないと以下のメッセージが表示されますので[OKボタン]をクリックし、 USBメモリを挿入してください。

| 🔜 ウェルカムボード確認画面 |                       |
|----------------|-----------------------|
| 使用するUSBメモリを選択し | 新規作成または修正ボタンを押してください。 |
| D.¥ 255M       | リムーバブルディスク            |
|                |                       |
|                |                       |
| 新規作成           | 修正                    |
|                | 図1.確認画面               |

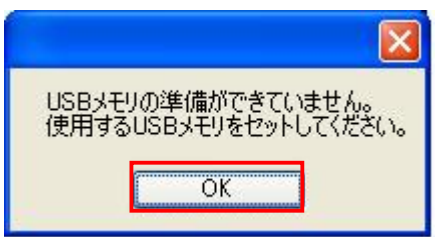

使用するUSBメモリを一覧から選択します。選択をしないと以下のメッセージが 表示されますので[OKボタン]をクリックし、使用するUSBメモリの選択を行って 〈ださい。

| 選択確認             |      |
|------------------|------|
| 使用するUSBメモリを選択してく | ださい。 |
| OK               |      |

新規作成ボタンまたは、修正ボタンをクリックします。

| 注意事項     | ī 🛛 🔀                                                |
|----------|------------------------------------------------------|
| <u>.</u> | USBメモリは終了するまで抜かないでください。途中で抜いた場合すべてのデータが失われる可能性があります。 |

上記のメッセージが表示されますので、[OKボタン]をクリックします。

USBにデータを読み書きしている最中(ランプが点滅中)はUSBを本体から抜かないでください。

| 削除確認 |                                                          |
|------|----------------------------------------------------------|
| 1    | USBメモリにウェルカムボードデータを新規作成します。このUSBメモリの内容は全て削除されますがよろしいですか? |

更に、上記のメッセージが表示されますので、[OKボタン]をクリックします。 新規作成の場合、USBメモリのデータが全て削除されます、削除されたデータは元 に戻らないため、取扱いに十分注意してください。

以上で、処理開始となります。